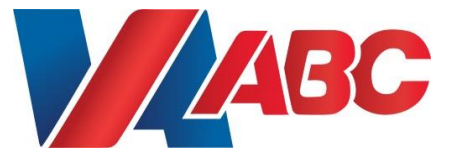

# Licensee Online Ordering Guide

Version 3.0 May 2019

## **Table of Contents**

| Α. | Getting Started                   | 4   |
|----|-----------------------------------|-----|
|    | Set up an Account Central Account |     |
|    | and Request MIPS Access           | 4   |
|    | Creating Your First Order         |     |
| в. | Previous Orders/Order Guides      | _23 |
|    | Add Order Guide                   | 23  |
|    | Search Orders/Guides              | 25  |
| C. | Glossary                          | 28  |

# A. Getting Started

The very first thing that you must do is set up an Account Central account. Once you have an Account Central account you will automatically be granted access to the Online Licensee Ordering system which is part of the MIPS application.

### Setup an Account Central Account and Request MIPS Access

**Task Description:** Before you can begin submitting your licensee orders online, you must first set up an account with Account Central and request access to the MIPS application. It is recommended that you perform the following steps a couple days prior to your needing to submit and/or pickup an order from your assigned ABC store.

Note: This will only need to be performed once (i.e., the very first time you wish to place an online order). Any subsequent orders you will skip this section and proceed straight to placing your order.

1. Open Internet Explorer on your computer.

3.

2. Enter the following address into your Navigation bar:

| https://www.abc.virginia.go                       | v/mips/public/login                                |                     |
|---------------------------------------------------|----------------------------------------------------|---------------------|
| Virginia.gov Agencies   Governor                  |                                                    | Search Virginia.Gov |
| MIPS MANAGEMENT OF INVENTORY<br>AND PRODUCT SALES | VIENA ACONOLO BEVERACE<br>CONTINA ANTONIO TEVERACE | +) Log in           |

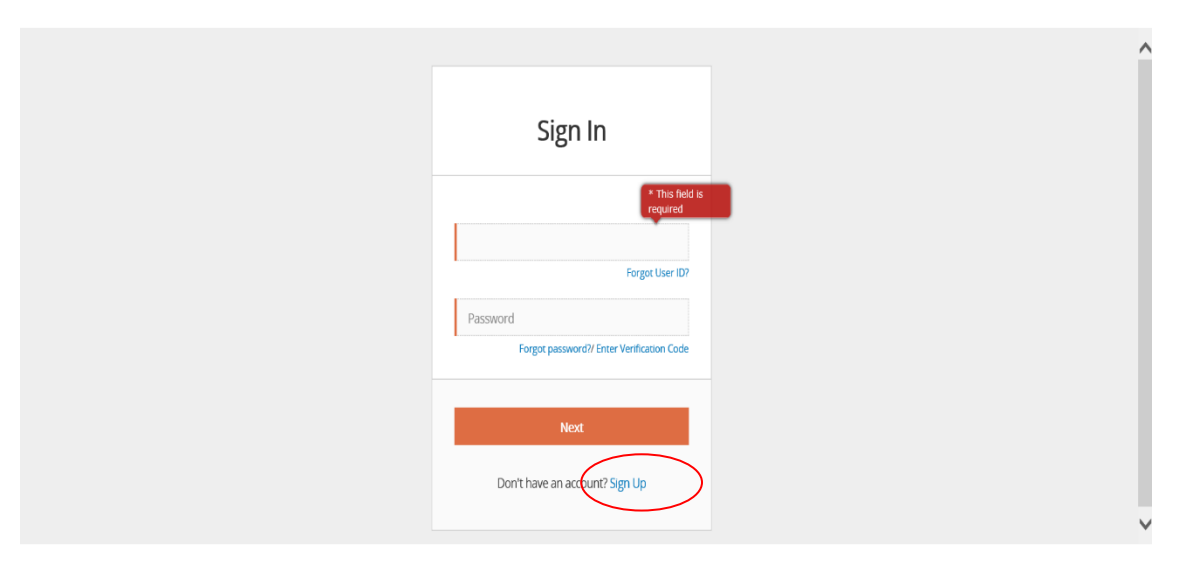

4. Click on the Don't have an account Sign up link to create an Account Central account."

| VIRGINIA ALCOHOLIC BEVERAGE<br>CONTROL AUTHORITY |  |
|--------------------------------------------------|--|
|                                                  |  |

| Orange indicates a required field.                     |  |
|--------------------------------------------------------|--|
| First Name                                             |  |
| Last Name                                              |  |
| User ID                                                |  |
| User ID must be between 6 and 20 characters in length. |  |
| Phone Number<br>Please include area code.              |  |
| Primary Email Address                                  |  |
| Confirm Email Address                                  |  |
| Create Password                                        |  |
| Password must be at least 8 characters in length.      |  |
| Confirm Password                                       |  |
| Cancel Submit                                          |  |
| Already have an account?                               |  |

**NOTE:** To use the application, please make sure that Javascript, Session Cookies are enabled, and that Popups are not blocked.

 Fill in all the requested fields. (First Name, Last Name, Create a User ID, Phone Number, Email address, and Password).

**NOTE:** The fields with Orange bars are required and MUST be filled out

\* Be sure to include the area code in your phone number.

6. Click the **Submit** button.

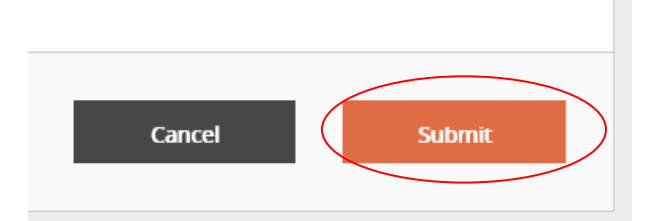

7. Under Validate Account, Please read the disclaimer.

## Validate Account

Disclaimer: Unauthorized attempts to modify any information stored on this system, to defeat or circumvent security features or to utilize this system for other than its intended purposes are prohibited and may result in criminal prosecution.

- 8. Review the information entered to ensure everything entered is correct and accurate.
- 9. Click **Register** to continue (or **Back** if you need to update any information)

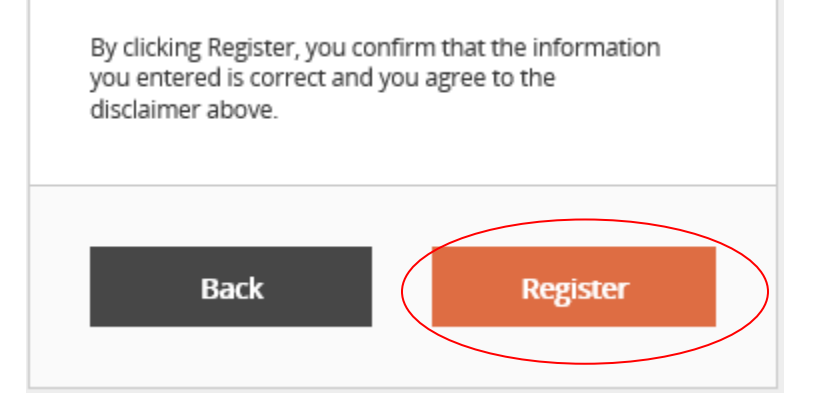

10. A Verification code will be sent to the email address provided. Please access your email, enter the *Verification Code*, and click **Proceed**.

|   | Email Recovery -<br>Verification                                                                                                    |
|---|----------------------------------------------------------------------------------------------------|
| - | We've sent a verification code to<br>©comcast.net for you. Please<br>check your email for it and enter it here<br>when you recieve it. |
|   | Proceed Cancel                                                                                                    |

- 11. You will see the message "Your user account was created successfully." appear at the top of the screen.
- 12. In the Login to Account Central box on the screen, enter your newly created Account Central Login ID and Password.
- 13. Click the **Next** button
- 14. When you first login to Account Central, you will automatically be directed to the MIPS Access Request screen.

**NOTE:** This will only occur the first time you login to setup your MIPS access. After completing the access request, you will be taken directly to the MIPS home page.

15. Please review the Contact Information entered and make any corrections if necessary.

**NOTE:** The fields **Name Prefix, Middle Name, ext., Fax Number, Address 1, Address 2, City, State, ZIP Code** are optional fields and you may decide whether you wish to fill them out or not.

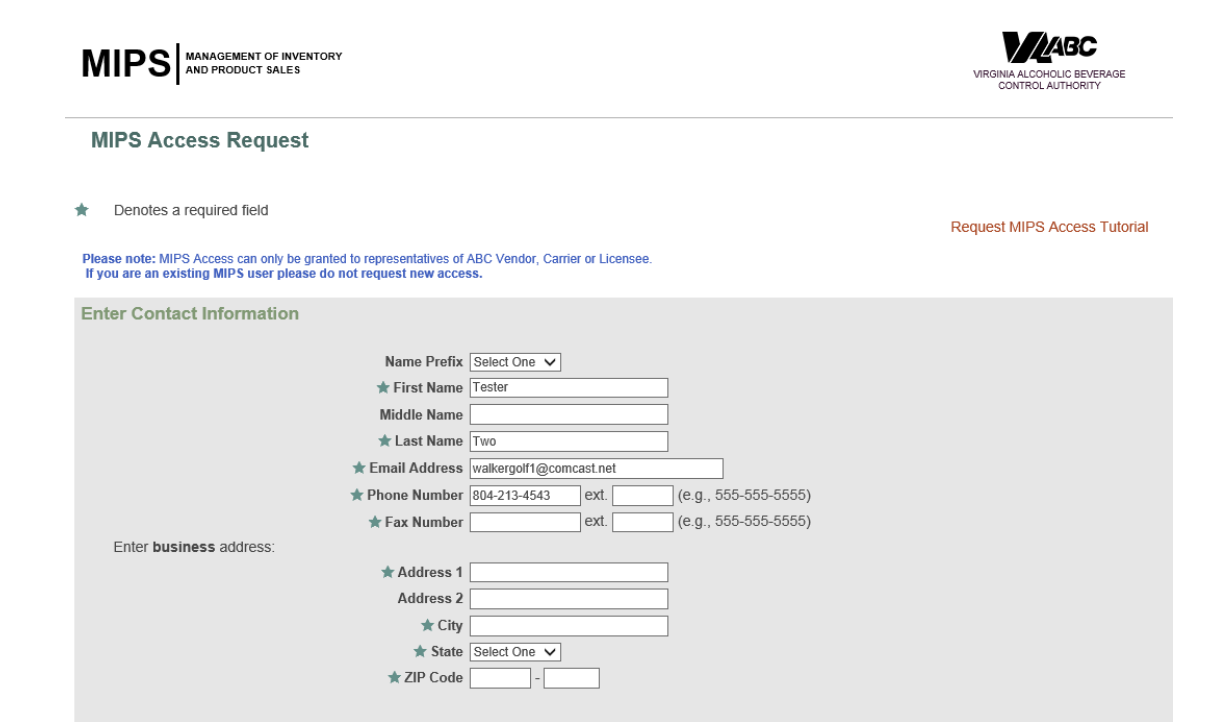

#### 16. Scroll down the page so that the *Access Type* section can be seen.

| d. |
|----|
|    |
|    |

17. Click on Licensee Ordering Rep in the Access Type Requested field.

| Access Type                                                                                                    |
|----------------------------------------------------------------------------------------------------|
| A Licensee Ordering Rep is able to submit orders to be picked up at an ABC store.<br>A Product/Inventory Rep is able to submit Products for Consideration, update existing Product Specifications, add/update Discounts, and view Inventory Levels.<br>A Delivery Scheduling Rep is able to submit orders for inventory to be delivered to the ABC. |
| ★ Access Type Requested Licensee Ordering Rep<br>Delivery Scheduling Rep                                                                                                    |
| ★ What Company do you Represent?<br>(Vendor/Carrier/Licensee Name) My Bar and Grill ×                                                                                                    |
| * What Time Frame Would You Expect to Start? ASAP                                                                                                    |
| For Delivery Scheduling Representative Only:                                                                                                    |
| ★ Type of Business ○ Vendor<br>○ Carrier                                                                                                    |
| ★ What Vendor(s) are you delivering for?                                                                                                    |
|                                                                                                    |
| For Licensee Ordering Representative Only:                                                                                                    |
| A clocksee ordering rep must enter only one noelse. It are representing indie andi one incerse for all owner, then any will be automatically associated.                                                                                                    |
| ★ License Number                                                                                                    |

- Enter your company business or Trade name and any other details that you consider important in What Company do you Represent? Field.
   NOTE: Skip the section For Delivery Scheduling Representative Only
- 19. Enter ASAP or a date in What Time Frame Would You Expect to Start? Field
- 20. Enter your Licensee # in Licensee Number Field

**NOTE:** You will also see any associated licenses also listed in the *Access Type* section of the page. Licenses **MUST BE** under the <u>same</u> Business or Corporate Name as entered by License Record Management when the Mixed Beverage licensee was requested. *See Ordering for Multiple Licenses* note in *Creating Your First Order* below

- 21. Click the **Submit** button.
- 22. You will see the message "The Access Request has been successfully submitted." appear at the top of the screen.

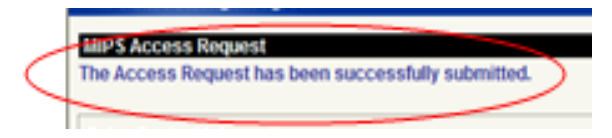

23. Close your browser window. Access requests for licensees take about 5-10 minutes to process through the system to be approved.

### **Creating Your First Order**

<u>Task Description</u>: Now that you have setup your Account Central account and had your MIPS access request approved, you can now prepare and submit your first order.

If at any time you wish to save your order as a draft, click the "Save Draft" button located in the upper right-hand corner of the screen. A draft order can be saved so that you can come back at a later time and update or complete the order and then submit it. For instructions on how to access a draft order see the Search Orders/Guide section of this procedures document.

\*Note: The Online Licensee Ordering system has a limited time for a session to stay active, so it is a good idea to save a draft order if you believe it will take you longer than 10-15 minutes to complete the order screen or if you are going to be away from your computer for any amount of time while in the midst of placing an order..

#### **Ordering for Multiple Licenses**

Associated Licenses are tied together within the system by the Business or Corporate Name. If you order for more than one license location, then only those restaurants or bars that have the same corporate name will have visibility into other restaurants or bars under the same login. If they do not have the same corporate name, then a separate login account must be created for each license.

- 1. Once you have received an email notification that your MIPS Access Request has been approved, then open Internet Explorer on your computer.
- 2. Enter the following address into your Navigation bar:

https://www.abc.virginia.gov/mips/public/login

- 3. Enter your Login ID and password.
- 4. Click the "Login" button.
- 5. The first time that you login to the MIPS application you will be automatically directed to the MIPS Application Terms and Conditions screen.

\*When you log in at any subsequent time, you will no longer see this screen, but will be taken directly to the MIPS Welcome page.

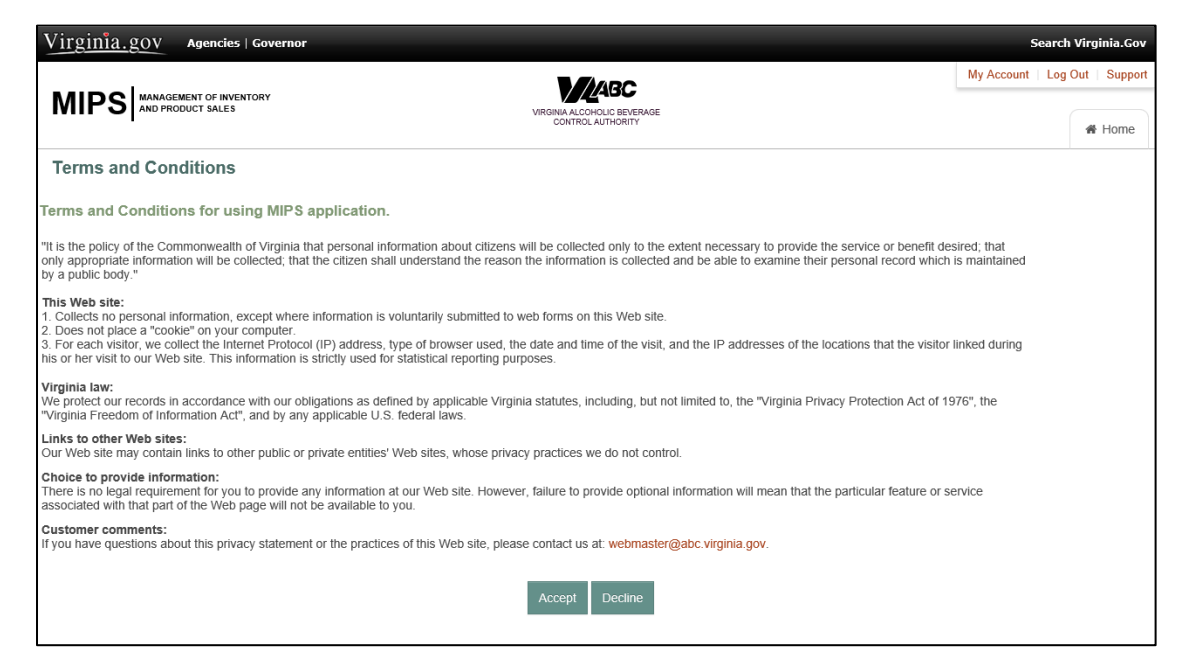

- 6. Read the Terms and Conditions.
  - a. If you agree to the terms and conditions, click the "Accept" button.
  - b. If you do not agree to the terms and conditions, click the "Decline" button.

\*If you decline the terms and conditions you will not be able to use the Online

Licensee Ordering system.

7. Click on "Create Order" link.

| Virginia.gov Agencies   Governor      |                                                                                  |                |                                                                        | 2          | Search Virg | ginia.Gov | ,  |
|---------------------------------------|----------------------------------------------------------------------------------|----------------|------------------------------------------------------------------------|------------|-------------|-----------|----|
|                                       |                                                                                  |                |                                                                        | My Account | Log Out     | Suppor    | rt |
|                                       | VIRGINIA ALCOHOLIC BEVERAGE<br>CONTROL AUTHORITY                                 |                | *                                                                      | F Home     |             |           |    |
| For navigation, use the buttons/li    | Good afternoon, Tester Tw<br>nks provided by the application, n                  | ro!<br>lot the | e ones provided by the browse                                          | r.         |             |           |    |
| ♥ Ordering ●                          | Tutorials / Guides                                                               | o°,            | MIPS                                                                   |            |             |           |    |
| Search Orders/Guides     Create Order | <ul> <li>Search Orders/Guides Tutorial</li> <li>Create Order Tutorial</li> </ul> |                | <ul> <li>Update Contact Information</li> <li>Leave Feedback</li> </ul> |            |             |           |    |
| Add Order Guide                       | Create Order Guide Tutorial                                                      |                | View Terms and Conditions                                              |            |             |           |    |
|                                       |                                                                                  |                |                                                                        |            |             |           |    |

 Verify that the information is correct for the following fields: License Number, ABC Store Number, Store Address, Store Phone and Order Contact.  a. If you have multiple license numbers, then be sure to select the correct license number for your order from the drop-down menu in the "License Number" field and verify the associated information.

\*ABC retail stores are mapped to license numbers, therefore by selecting a different license number the store number and other store related information may change.

| Virginia.gov A                                                              | jencies   Governor                                                                                                 | Search Virginia.Gov                   |
|-----------------------------------------------------------------------------|----------------------------------------------------------------------------------------------------|---------------------------------------|
|                                                                             |                                                                                                    | My Account   Log Out   Support        |
|                                                                             | T SALES VIRGINIA ALCONHOLIC BEVERAGE<br>CONTROL AUTHORITY                                                          | Home Ordering                         |
| Licensee Orders                                                             |                                                                                                    |                                       |
| Create Licensee C                                                           | )rder                                                                                                    |                                       |
|                                                                             | Cancel Sa                                                                                                    | ive Draft Review Submit               |
| Denotes a required field                                                    |                                                                                                    |                                       |
| ٤                                                                           | ame day orders must be submitted before 8 am. Please contact the store directly if you need scheduling assistance. | Link Navigation<br>Perform New Search |
| * Primary Store Number: 3                                                   | 60 ★ License Number: 47 <sup></sup> ✓                                                                              |                                       |
| Use Alternate Store?<br>(Twice Per Month Limit) [<br>Valid Reason Required. |                                                                                                    |                                       |
| Store Address: 7                                                            | 028-7032 Woodlake Commons Loop 2901HERMITAGEROAD<br>actimond, VA 23220                                             |                                       |
| Store Phone: 8                                                              | 04-213-4670                                                                                                    |                                       |
| * Requested Pickup Date:                                                    | Ide: The system could not determine the store business days:<br>M-08-2019 Calendar route Contact: Tester Two       |                                       |
|                                                                             | 0 Apr v 2019 v 0                                                                                                   |                                       |
|                                                                             | Su Mo Tu We Th Fr Sa                                                                                               |                                       |
| Comment for Store:                                                          | 1 2 3 4 5 6                                                                                                    |                                       |
|                                                                             | 1 15 16 17 18 19 20                                                                                                |                                       |
|                                                                             | 21 22 23 24 25 26 27 : * indicates that the Retail Bothe Price reflects discount.                                  |                                       |
| Find P                                                                      | 28 29 30 status is Discontinued or Close Out, the font color of the product details will be red.                   |                                       |

9. Select your requested pickup date from the drop-down menu in the "Requested

Pickup Date" field.

\*Same day orders must be submitted before 8 am. Please contact the store directly if you need scheduling assistance.

| Virginia.gov Agen                                                         | cies   Governor                                                                                                    | Search Virginia.Gov                   |
|---------------------------------------------------------------------------|----------------------------------------------------------------------------------------------------|---------------------------------------|
|                                                                           |                                                                                                    | My Account   Log Out   Support        |
|                                                                           | INVENTORY<br>LES VIRGINA ALCONDUC BEVERAGE<br>CONTROL AUTHORITY                                                                         | Home Vordering                        |
| Licensee Orders                                                           |                                                                                                    |                                       |
| Create Licensee Ord                                                       | ler                                                                                                    |                                       |
|                                                                           | Cancel                                                                                                    | Save Draft Review Submit              |
| <ul> <li>Denotes a required field</li> </ul>                              |                                                                                                    |                                       |
|                                                                           | Same day orders must be submitted before 8 am. Please contact the store directly if you need scheduling assistance.                     | Link Navigation<br>Perform New Search |
| * Primary Store Number:                                                   | 300 ★ License Number: 47640 ✓                                                                                                    |                                       |
| Use Alternate Store?<br>(Twice Per Month Limit)<br>Valid Reason Required. |                                                                                                    |                                       |
| * Region:                                                                 | 15 - Richmond V Store: 776 - Richmond - 7121 Leesburg Pike                                                                              |                                       |
| Alternate Store Address:                                                  | 7/21 Leesburg Pike<br>Suite 2<br>Richmond, VA 23220                                                                                     |                                       |
| Alternate Store Phone:                                                    | 804-222-0776                                                                                                    |                                       |
| Requested Pickup Date:                                                    | Note: The system could not determine the store business days.<br>★ Order Contact: Tester Two                                            |                                       |
| Reason For Using Alternate Store:                                         | Select V                                                                                                    |                                       |
| Comment for Store:                                                        | Note: You may use the "Comment for Store" field to request special order merchandise or to enter special instructions about your order. |                                       |
|                                                                           | Please note: * indicates that the Retail Bottle Price reflects discount.                                                                |                                       |
| Find Produ                                                                | It a product status is Discontinued or Close Out, the font color of the product details will be red.                                    |                                       |

An Alternate Store Option is available to allow the licensee the ability to submit an online order to an alternate store location, within their area, for special circumstances. Examples of these special circumstances are; base store is closed for remodeling, is currently out of stock of a particular product, or the licensee is going to be out by that store and is more convenient. Licensees are only allowed to select an Alternate Store selection \*twice in one month and it will be systematically monitored to prevent abuse. If it is known a store will be closed for an extended period of time, we will request that the base store be temporarily changed to a different store of your choosing during the closure.

#### 10. (optional) Use Alternate Store?

To do so, click the check box next to **Use Alternate Store?** Once selected, you will see a **Region** dropdown menu appear. Select your desired region, and then store once the **Store** dropdown appears next.

Select your reason for using an alternate store in the **Reason For Using Alternate Store:** dropdown.

11. The **Comments Section** allows you to enter free text that will be included in the email notification to the store of your order submission. Its intended use is to

provide information to the store for things such as special order merchandise requests on items your base store may not carry or provide any special instructions necessary for that particular order.

12. Scroll down to the Order section.

|          |                 | Please n  | ote: * indicates the | at the Retail B | ottle Price reflects dis | count.                    |                  |               |                      |        |
|----------|-----------------|-----------|----------------------|-----------------|--------------------------|---------------------------|------------------|---------------|----------------------|--------|
| Find Pro | oducts          | If a prod | uct status is Discor | ntinued or Clos | e Out, the font color (  | of the product details wi | ill be red.      |               |                      |        |
| Line     | Order Info      | ormation  |                      | Produ           | uct Information          |                           | Discount Inf     | ormation      | Store Inventory      |        |
| Number   | Product<br>Code | Bottles   | Product<br>Name      | Bottle<br>Size  | Bottles per<br>Case      | Retail Bottle<br>Price    | Current<br>Month | Next<br>Month | Available<br>Bottles | Remove |
| 1        |                 |           |                      |                 |                          |                           |                  |               |                      |        |
| 2        |                 |           |                      |                 |                          |                           |                  |               |                      |        |
| 3        |                 |           |                      |                 |                          |                           |                  |               |                      |        |
| 4        |                 |           |                      |                 |                          |                           |                  |               |                      |        |
| 5        |                 |           |                      |                 |                          |                           |                  |               |                      |        |
| 6        |                 |           |                      |                 |                          |                           |                  |               |                      |        |
| 7        |                 |           |                      |                 |                          |                           |                  |               |                      |        |
| 8        |                 |           |                      |                 |                          |                           |                  |               |                      |        |
| 9        |                 |           |                      |                 |                          |                           |                  |               |                      |        |
| 10       |                 |           |                      |                 |                          |                           |                  |               |                      |        |
| 11       |                 |           |                      |                 |                          |                           |                  |               |                      |        |
| 12       |                 |           |                      |                 |                          |                           |                  |               |                      |        |
| 13       |                 |           |                      |                 |                          |                           |                  |               |                      |        |

13. Enter the product code in the **Product Code** field.

| Please note: * indicates that the Retail Bottle Price reflects discount.                                           |                 |         |                     |                |                     |                        |                  |                 |                      |        |  |
|----------------------------------------------------------------------------------------------------|-----------------|---------|---------------------|----------------|---------------------|------------------------|------------------|-----------------|----------------------|--------|--|
| Find Products If a product status is Discontinued or Close Out, the font color of the product details will be red. |                 |         |                     |                |                     |                        |                  |                 |                      |        |  |
| Line                                                                                                    | Order Info      | rmation | Product Information |                |                     | Discount Information   |                  | Store Inventory |                      |        |  |
| Number                                                                                                    | Product<br>Code | Bottles | Product<br>Name     | Bottle<br>Size | Bottles per<br>Case | Retail Bottle<br>Price | Current<br>Month | Next<br>Month   | Available<br>Bottles | Remove |  |
| 1 🤇                                                                                                    |                 |         |                     |                |                     |                        |                  |                 |                      |        |  |
| 2                                                                                                    |                 |         |                     |                |                     |                        |                  |                 |                      |        |  |
| 3                                                                                                    |                 |         |                     |                |                     |                        |                  |                 |                      |        |  |

14. Hit "Enter" on your keyboard. This will cause the product and discount information

for the product code that you entered to appear.

a. If you do not know the product code, click on the **Find Products** link.

| Find Products         If a product status is Discontinued or Close Out, the font color of the product details will be red. |                 |         |                     |                |                     |                        |                  |               |                      |        |
|----------------------------------------------------------------------------------------------------|-----------------|---------|---------------------|----------------|---------------------|------------------------|------------------|---------------|----------------------|--------|
| Line                                                                                                    | Order Info      | rmation | Product Information |                |                     |                        | Discount In      | formation     | Store Inventory      |        |
| Number                                                                                                    | Product<br>Code | Bottles | Product<br>Name     | Bottle<br>Size | Bottles per<br>Case | Retail Bottle<br>Price | Current<br>Month | Next<br>Month | Available<br>Bottles | Remove |
| 1                                                                                                    |                 |         |                     |                |                     |                        |                  |               |                      |        |
| 2                                                                                                    |                 |         |                     |                |                     |                        |                  |               |                      |        |
| 3                                                                                                    |                 |         |                     |                |                     |                        |                  |               |                      |        |

b. Enter Search Criteria information to assist you with finding the correct

product.

| Virginia A<br>(Twice)<br>Valid | Alcoholic Beverage ( | ontrol MIPS Sy | stem - Internet Expl | orer                                      |                                                         |                                                       |                                   |                 |            | -                   | 0 | × |
|--------------------------------|----------------------|----------------|----------------------|-------------------------------------------|---------------------------------------------------------|-------------------------------------------------------|-----------------------------------|-----------------|------------|---------------------|---|---|
|                                | Find Proc            | ucts           |                      |                                           |                                                         |                                                       |                                   |                 |            | ×                   |   |   |
| 🖈 Reque                        | Product Nar          | e Start ty     | ping to search       |                                           |                                                         | Buying Group                                          | Search all -                      |                 |            |                     |   |   |
|                                | Merchandise          | Category       | Search all -         | Merchandise Brand                         | Start typing to sear                                    | rch                                                   |                                   | Size Search all | •          |                     |   |   |
| Ci                             |                      |                |                      | Please note<br>If a product status is Dis | e: * indicates that the Re<br>continued or Close Out, t | tail Bottle Price reflect<br>he font color of the pro | s discount.<br>oduct details will | be red.         |            |                     |   |   |
|                                | Code 🗘 🕯             | ame            | Size BPC             | Retail Bottle Pr                          | ice 🗘                                                   | Discount This Mo                                      | onth                              | Discount Ne     | xt Month   | Action              |   |   |
|                                |                      |                |                      | Enter you                                 | ur search terms above                                   | e to find matching p                                  | products.                         |                 |            |                     |   |   |
|                                | Showing 0 to 0       | of 0 entries   |                      |                                           |                                                         |                                                       |                                   |                 |            | Previous Next       |   |   |
|                                |                      |                |                      |                                           |                                                         |                                                       |                                   |                 | I'm Finish | ed Adding Products! |   |   |
|                                | NUMP                 | r Code         | Bottles              | Name Siz                                  | e Case                                                  | Price                                                 | Month                             | Month           | Bottles    | Remove              |   |   |
|                                | 1                    |                |                      | ]                                         |                                                         |                                                       |                                   |                 |            |                     |   |   |

c. As you enter Product Information, the Search Results should automatically

populate.

| Virginia /<br>(Iwice<br>Valid | Alcoholic Be | everage Con | trol MIPS S | ystem - Internet Ex | plorer                   |                       |                                                          |                  |                                                      |                                |            |                |                | _               | × |  |
|-------------------------------|--------------|-------------|-------------|---------------------|--------------------------|-----------------------|----------------------------------------------------------|------------------|------------------------------------------------------|--------------------------------|------------|----------------|----------------|-----------------|---|--|
| Vunu                          | Find         | Produ       | cts         |                     |                          |                       |                                                          |                  |                                                      |                                |            |                |                | ×               |   |  |
| Reque                         | Prod         | uct Name    | Bowm        | nan's               |                          |                       |                                                          | ]                | Buying Group                                         | Search al                      | •          |                |                |                 |   |  |
|                               | Merc         | handise C   | ategory     | Search all -        | Merch                    | nandise Br            | and Start typing to                                      | sear             | ch                                                   |                                | Size       | e Search all - |                |                 |   |  |
| Ci                            |              |             |             |                     | lf a pro                 | Plea:<br>oduct status | se note: * indicates that th<br>is Discontinued or Close | ie Rel<br>Out, t | ail Bottle Price reflect<br>he font color of the pro | s discount.<br>oduct details v | vill be re | ed.            |                |                 |   |  |
|                               |              |             |             |                     |                          |                       | Sear                                                     | ch R             | esults                                               |                                |            |                |                |                 |   |  |
|                               | Code         | Name        |             |                     | <ul> <li>Size</li> </ul> | BPC                   | Retail Bottle Price                                      | e                | Discou                                               | nt This Mo                     | nth        | Discount       | Next Month     | Action          |   |  |
|                               | 03258        | 8           | Bown        | nan's Gin           | 1.75L                    | 6                     | 12.6                                                     | 9                |                                                      | No                             |            |                | No             | +               |   |  |
|                               | 03258        | 7           | Bown        | nan's Gin           | 1L                       | 12                    | 8.9                                                      | 9                |                                                      | No                             |            |                | No             | +               |   |  |
|                               | 03258        | 4           | Bown        | nan's Gin           | 375ml                    | 24                    | 3.7                                                      | Э                |                                                      | No                             |            |                | No             | +               |   |  |
|                               | 04008        | 8 E         | Bowman's    | s Light Vodka       | 1.75L                    | 6                     | 10.9                                                     | 9                |                                                      | No                             |            |                | No             | +               |   |  |
|                               | 04423        | 7           | Bowm        | ian's Rum           | 1L                       | 12                    | 7.9                                                      | 9                |                                                      | No                             |            |                | No             | +               |   |  |
|                               | 04423        | 8           | Bowm        | an's Rum            | 1.75L                    | 6                     | 11.9                                                     | 9                |                                                      | No                             |            |                | No             | +               |   |  |
|                               | 00679        | 8           | Bowma       | an's Scotch         | 1.75L                    | 6                     | 17.9                                                     | 9                |                                                      | No                             |            |                | No             | +               |   |  |
|                               | 03540        | 8           | Bowma       | an's Vodka          | 1.75L                    | 6                     | 12.2                                                     | 9                |                                                      | No                             |            |                | No             | +               |   |  |
|                               | 03540        | 7           | Bowma       | an's Vodka          | 1L                       | 12                    | 7.9                                                      | 9                |                                                      | No                             |            |                | No             | +               |   |  |
|                               | 03540        | 6           | Bowma       | an's Vodka          | 750ml                    | 12                    | 6.7                                                      | 9                |                                                      | No                             |            |                | No             | +               |   |  |
|                               | Showing      | g 1 to 10 o | f 13 entri  | es                  |                          |                       |                                                          |                  |                                                      |                                |            |                | Previous       | 1 2 Next        |   |  |
|                               |              |             |             |                     | _                        |                       |                                                          |                  |                                                      |                                |            |                | I'm Finished A | dding Products! |   |  |

d. On the far right column (Action) of the Search results, select the item(s) you wish to order by clicking the plus (+) for the respective product(s). The column should now show 
 Added for the products selected.

\*If a product is discontinued or closed out, the font color of the product details will

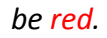

| Virginia<br>(Twice)<br>Valid | Alcoholic Be | verage Contro | I MIPS System - Internet | Explorer                 |                       |                                                             |                                                                |                                |            |              |              | -                         | ٥ | × |
|------------------------------|--------------|---------------|--------------------------|--------------------------|-----------------------|-------------------------------------------------------------|----------------------------------------------------------------|--------------------------------|------------|--------------|--------------|---------------------------|---|---|
| Valid                        | Find         | Product       | s                        |                          |                       |                                                             |                                                                |                                |            |              |              | ×                         |   | , |
| Reque                        | Produ        | ict Name      | Bowman's                 |                          |                       |                                                             | Buying Group                                                   | Search all                     | •          |              |              |                           |   |   |
|                              | Merch        | nandise Cat   | egory Search all -       | Merc                     | handise B             | rand Start typing to                                        | search                                                         |                                | Size       | Search all - |              |                           |   |   |
| C                            |              |               |                          | lf a p                   | Plea<br>roduct statu: | se note: * indicates that the<br>is Discontinued or Close C | e Retail Bottle Price reflect<br>Dut, the font color of the pr | s discount.<br>oduct details w | ill be red |              |              |                           |   |   |
|                              |              |               |                          |                          |                       | Searc                                                       | h Results                                                      |                                |            |              |              |                           |   |   |
|                              | Code         | Name          |                          | <ul> <li>Size</li> </ul> | BPC                   | Retail Bottle Price                                         | Discount                                                       | t This Month                   | ı          | Discount Ne  | xt Month     | Action                    | Ν |   |
|                              | 032588       | 3             | Bowman's Gin             | 1.75L                    | 6                     | 12.69                                                       |                                                                | No                             |            |              | No           | <ul> <li>Added</li> </ul> |   |   |
|                              | 032587       |               | Bowman's Gin             | 1L                       | 12                    | 8.99                                                        |                                                                | No                             |            |              | No           | +                         |   |   |
|                              | 032584       |               | Bowman's Gin             | 375ml                    | 24                    | 3.79                                                        |                                                                | No                             |            |              | No           | +                         |   |   |
|                              | 040088       | B Boy         | wman's Light Vodka       | 1.75L                    | 6                     | 10.99                                                       |                                                                | No                             |            |              | No           | +                         |   |   |
|                              | 044237       |               | Bowman's Rum             | 1L                       | 12                    | 7.99                                                        |                                                                | No                             |            |              | No           | +                         |   |   |
|                              | 044238       | 5             | Bowman's Rum             | 1.75L                    | 6                     | 11.99                                                       |                                                                | No                             |            |              | No           | +                         |   |   |
|                              | 006798       | ; E           | Bowman's Scotch          | 1.75L                    | 6                     | 17.99                                                       |                                                                | No                             |            |              | No           | <ul> <li>Added</li> </ul> | 1 |   |
|                              | 035408       | ;             | Bowman's Vodka           | 1.75L                    | 6                     | 12.29                                                       |                                                                | No                             |            |              | No           | +                         |   |   |
|                              | 035407       | · I           | Bowman's Vodka           | 1L                       | 12                    | 7.99                                                        |                                                                | No                             |            |              | No           | \ +                       | / |   |
|                              | 035406       | 5 I           | Bowman's Vodka           | 750ml                    | 12                    | 6.79                                                        |                                                                | No                             |            |              | No           | _ \ + /                   |   |   |
|                              | Showing      | 1 to 10 of 1  | 3 entries                |                          |                       |                                                             |                                                                |                                |            |              | Previo       | us 1 8 Next               |   |   |
|                              |              | -             |                          |                          |                       |                                                             |                                                                |                                |            |              | I'm Finished | Adding Products!          |   |   |

e. Once you are finished selecting products, click the "I'm Finished Adding

| Virginia (۱ wice)<br>Valid | Alcoholic Bev | erage Control MIPS S | ystem - Internet E | xplorer                  |                      |                                                                |                                                                |                                   |           |              |              | -                         | ٥ | × |
|----------------------------|---------------|----------------------|--------------------|--------------------------|----------------------|----------------------------------------------------------------|----------------------------------------------------------------|-----------------------------------|-----------|--------------|--------------|---------------------------|---|---|
|                            | Find          | Products             |                    |                          |                      |                                                                |                                                                |                                   |           |              |              | ×                         |   |   |
| 🖈 Reque                    | Produ         | ct Name Bowm         | ian's              |                          |                      |                                                                | Buying Group                                                   | Search all                        | •         |              |              |                           |   |   |
|                            | Merch         | andise Category      | Search all -       | Merc                     | chandise E           | Brand Start typing to                                          | search                                                         |                                   | Size      | Search all - |              |                           |   |   |
| Ci                         |               |                      |                    | lf a p                   | Ple:<br>roduct statu | ase note: * indicates that th<br>is is Discontinued or Close ( | e Retail Bottle Price reflect<br>Out, the font color of the pr | ts discount.<br>oduct details wil | i be red. |              |              |                           |   |   |
|                            |               |                      |                    |                          |                      | Searc                                                          | ch Results                                                     |                                   |           |              |              |                           |   |   |
|                            | Code          | Name                 |                    | <ul> <li>Size</li> </ul> | BPC                  | Retail Bottle Price                                            | Discount                                                       | t This Month                      |           | Discount Ne  | xt Month     | Action                    |   |   |
|                            | 032588        | Bowm                 | ian's Gin          | 1.75L                    | 6                    | 12.69                                                          |                                                                | No                                |           |              | No           | <ul> <li>Added</li> </ul> |   |   |
|                            | 032587        | Bowm                 | ian's Gin          | 1L                       | 12                   | 8.99                                                           |                                                                | No                                |           |              | No           | +                         |   |   |
|                            | 032584        | Bowm                 | ian's Gin          | 375ml                    | 24                   | 3.79                                                           |                                                                | No                                |           |              | No           | +                         |   |   |
|                            | 040088        | Bowman's             | Light Vodka        | 1.75L                    | 6                    | 10.99                                                          |                                                                | No                                |           |              | No           | +                         |   |   |
|                            | 044237        | Bowma                | an's Rum           | 1L                       | 12                   | 7.99                                                           |                                                                | No                                |           |              | No           | +                         |   |   |
|                            | 044238        | Bowma                | an's Rum           | 1.75L                    | 6                    | 11.99                                                          |                                                                | No                                |           |              | No           | +                         |   |   |
|                            | 006798        | Bowma                | n's Scotch         | 1.75L                    | 6                    | 17.99                                                          |                                                                | No                                |           |              | No           | <ul> <li>Added</li> </ul> |   |   |
|                            | 035408        | Bowma                | n's Vodka          | 1.75L                    | 6                    | 12.29                                                          |                                                                | No                                |           |              | No           | +                         |   |   |
|                            | 035407        | Bowma                | n's Vodka          | 1L                       | 12                   | 7.99                                                           |                                                                | No                                |           |              | No           | +                         |   |   |
|                            | 035406        | Bowma                | n's Vodka          | 750ml                    | 12                   | 6.79                                                           |                                                                | No                                |           |              | No           | +                         |   |   |
|                            | Showing       | 1 to 10 of 13 entri  | es                 |                          |                      |                                                                |                                                                |                                   |           |              | Previo       | us 1 2 Next               |   |   |
|                            |               | _                    |                    | _                        |                      |                                                                |                                                                |                                   |           |              | I'm Finished | d Adding Products!        |   | ) |

#### 15. Click in the empty box next to a product in the **Bottles** column.

| Please note: * indicates that the Retail Bottle Price reflects discount.                                                   |                 |         |                          |                |                     |                        |                  |                 |                      |        |
|----------------------------------------------------------------------------------------------------|-----------------|---------|--------------------------|----------------|---------------------|------------------------|------------------|-----------------|----------------------|--------|
| Find Products         If a product status is Discontinued or Close Out, the font color of the product details will be red. |                 |         |                          |                |                     |                        |                  |                 |                      |        |
| Line Order Information                                                                                                    |                 |         | Product Information Disc |                |                     |                        |                  | Store Inventory |                      |        |
| Number                                                                                                    | Product<br>Code | Bottles | Product Name             | Bottle<br>Size | Bottles per<br>Case | Retail Bottle<br>Price | Current<br>Month | Next<br>Month   | Available<br>Bottles | Remove |
| 1                                                                                                    | 32588           |         | Bowman's Gin             | 1.75L          | 6                   | 12.69                  | No               | No              | 50                   | Û      |
| 2                                                                                                    | 6798            |         | Bowman's Scotch          | 1.75L          | 6                   | 17.99                  | No               | No              | 50                   | ŵ      |
| 3                                                                                                    | 11296           |         | Crown Royal<br>Whiskey   | 750ml          | 12                  | 29.99*                 | Yes              | No              | 60                   | Û      |

16. Enter the number of bottles of the product(s) that you wish to order.

\*You can see the number of bottles currently available in the store's inventory by looking at the **Store Inventory Available Bottles** column.

Also, notice that Crown Royal is on sale this month and the discounted price is denoted with an asterisk as noted above.

17. Repeat Steps 10-13 until you have all products that you wish to order included in your order list.

\*If you need to add more rows to your list so that you can add more products to your order, click the **Add More** button at the bottom of the screen.

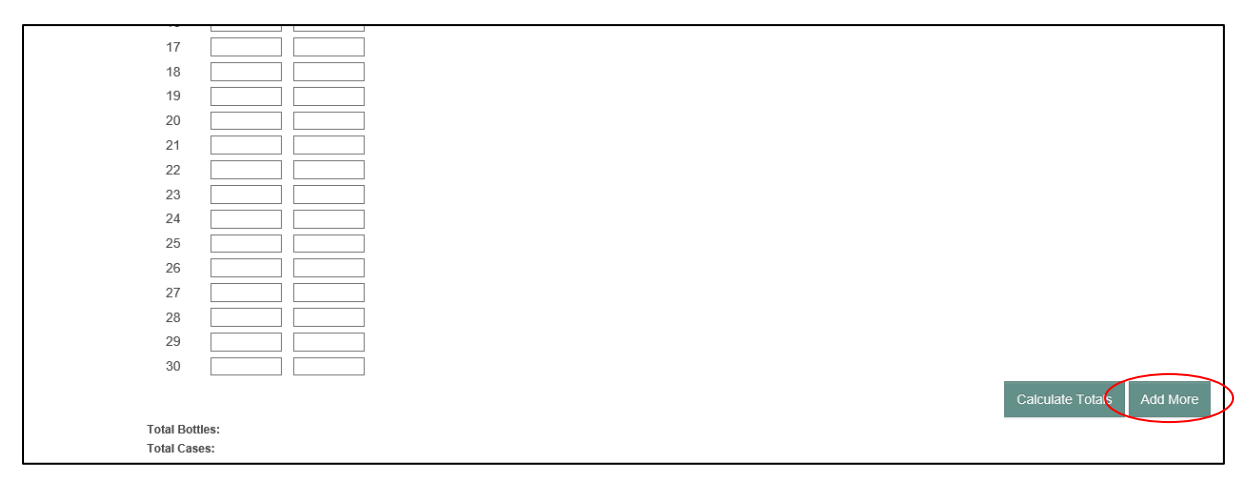

18. If at any time you wish to save your order as a draft, click the Save Draft button located in the upper right-hand corner of the screen. A draft order can be saved so that you can come back at a later time and update or complete the order and then submit it. For instructions on how to access a draft order see the Search Orders/Guide section of this procedures document.

\*Note: The Online Licensee Ordering system has a limited time for a session to stay active. If you will need more than 10-15 minutes to complete the order screen or if you'll

be away from your computer for any amount of time while placing an order, we recommend saving your order as a draft.

19. Scroll to top of the page and click the **Submit** button to submit your order.

| Virginia.gov Agend                                                        | ies   Governor                                                                                                    | Search Virginia.Gov                   |
|---------------------------------------------------------------------------|----------------------------------------------------------------------------------------------------|---------------------------------------|
|                                                                           |                                                                                                    | My Account   Log Out   Support        |
|                                                                           | ES VIRGINIA ALCOMOLO EXCERAGE<br>CONTROL AUTHORITY                                                                  | Home Cordering                        |
| Licensee Orders                                                           |                                                                                                    |                                       |
| Create Licensee Ord                                                       | er                                                                                                    | $\frown$                              |
|                                                                           |                                                                                                    | Cancel Save Draft Review Submit       |
| <ul> <li>Denotes a required field</li> </ul>                              |                                                                                                    |                                       |
|                                                                           | Same day orders must be submitted before 8 am. Please contact the store directly if you need scheduling assistance. | Link Navigation<br>Perform New Search |
| * Primary Store Number:                                                   | 360 ★ License Number: 47640 ✔                                                                                       |                                       |
| Use Alternate Store?<br>(Twice Per Month Limit)<br>Valid Reason Required. |                                                                                                    |                                       |
| ★ Region:                                                                 | 15 - Richmond V Trof - Richmond - 7121 Leesburg Pike V                                                              |                                       |
| Alternate Store Number:                                                   | 776                                                                                                    |                                       |
| Alternate Store Address:                                                  | 7121 Lessburg Pike<br>Suite 2<br>Richmond, VA 23220                                                                 |                                       |
| Alternate Store Phone:                                                    | 804-222-0776                                                                                                    |                                       |
| ★ Requested Pickup Date:                                                  | Note: The system could not determine the store business days.         04-27-2019         Calendar                   |                                       |
| ★ Reason For Using Alternate<br>Store:                                    | Alternate store uses remaining for the month of April after this order: 1 Products are out of stock                 |                                       |

20. You will see the message "Your order was successfully submitted to the POS." at the

top of the screen. This means that your order was submitted with no problems.

| virginia.            | 20V Agencie           | s   Governor                                     |                        |                                                               |                                   |                      |                               | S                | earch Virgini |  |  |
|----------------------|-----------------------|--------------------------------------------------|------------------------|---------------------------------------------------------------|-----------------------------------|----------------------|-------------------------------|------------------|---------------|--|--|
|                      | MANAGEMENT OF INV     |                                                  |                        |                                                               | ABC                               |                      |                               | My Account       | Log Out S     |  |  |
| MIPS                 | AND PRODUCT SALES     |                                                  |                        | VIRGINIA ALCO<br>CONTROL                                      | HOLIC BEVERAGE<br>AUTHORITY       |                      |                               | 🖀 Home           | Stevensor     |  |  |
| Licensee Order       | rs                    |                                                  |                        |                                                               |                                   |                      |                               |                  |               |  |  |
| View Orde            | r                     |                                                  |                        |                                                               |                                   |                      |                               |                  |               |  |  |
| The Licensee Orde    | r was successfully s  | ubmitted to the store.                           | >                      |                                                               |                                   |                      |                               |                  |               |  |  |
|                      |                       |                                                  |                        |                                                               |                                   |                      |                               |                  | Dia           |  |  |
|                      |                       |                                                  |                        |                                                               |                                   |                      |                               |                  | Phh           |  |  |
|                      | Order Number: 7       | 76-01-22000                                      |                        | License                                                       | Number: 4764                      | 0                    |                               | Link Navigation  |               |  |  |
|                      | Guide Number: 1       | Not Available                                    |                        | Can Accep                                                     | t Checks: Yes                     |                      |                               | Create New Order | from this Ord |  |  |
| Gu                   | ide/Profile Name: 1   | Not Available                                    |                        | Compa                                                         | Perform New Search                |                      |                               |                  |               |  |  |
|                      | Order Status: S       | Store Pending                                    |                        | Tra                                                           |                                   |                      |                               |                  |               |  |  |
| Prima                | ry Store Number: 3    | 360                                              |                        | Business Address: 8815 Three Chopt Rd, Richmond, VA 232294710 |                                   |                      |                               |                  |               |  |  |
| Use                  | Alternate Store?: \   | Yes - Products are out of s                      | tock                   | Licensee Cont                                                 | Licensee Contact Name: Tester Two |                      |                               |                  |               |  |  |
| Ord                  | ler Store Number: 7   | 76                                               |                        | Licensee Cont                                                 | act Email: mcol                   | lognori@gmail.com    |                               |                  |               |  |  |
| Ord                  | er Store Address: F   | 7121 Leesburg Pike Suite 2<br>Richmond, VA 23220 | 2                      | Licensee Conta                                                | ct Phone: 804-2                   | 213-4535             |                               |                  |               |  |  |
| 0                    | rder Store Phone: 8   | 304-222-0776                                     |                        | Order Sul                                                     | bmit Date: 04-26                  | 5-2019               |                               |                  |               |  |  |
| Reque                | sted Pickup Date: 0   | 04-27-2019                                       |                        | Store Updated Pic                                             | kup Date: Not /                   | Available            |                               |                  |               |  |  |
| Co<br>The order will | mment For Store: I    | Not Available<br>ocked if not nicked up within   | A days from when it is | available for nick up                                         |                                   |                      |                               |                  |               |  |  |
| THE OLDER WIN        | be concered and re se | ocked in not picked up within                    | a days from mon in a   | available for pick up.                                        |                                   |                      |                               |                  |               |  |  |
|                      |                       |                                                  |                        |                                                               |                                   |                      |                               |                  |               |  |  |
|                      | Please note: * indica | ates that the Retail Bottle                      | Price reflects discour | nt.                                                           | Sort options:<br>Click on column  | n headers to sort in | ascending or descending order |                  |               |  |  |
| Line                 |                       | Order Information                                |                        |                                                               | Produ                             | et Information       |                               | Discount Infe    | ormation      |  |  |
| Number               | Code 0                | Requested<br>Bottles                             | Actual<br>Bottles      | Product Name                                                  | Bottle<br>Size                    | Bottles Per<br>Case  | Retail Bottle     Price       | Current<br>Month | Next<br>Month |  |  |
| 1                    | 032588                | 2                                                | 2                      | Bowman's Gin                                                  | 1.75L                             | 6                    | 12.69                         | No               | No            |  |  |
|                      |                       |                                                  |                        |                                                               | 4 751                             | 6                    | 17.00                         | ble              |               |  |  |
| 2                    | 006798                | 5                                                | 5                      | Bowman's Scotch                                               | 1.75L                             | 6                    | 17.99                         | NO               | No            |  |  |

a. If you see a message that states "Could NOT submit Licensee Order to the store due to insufficient inventory for one or more products!" this means that an item on your list is either not available or is not available in the quantity that you requested. You can go back to your list and either remove or adjust your order for the identified product(s) otherwise the entire order will not be placed until the store's inventory can accommodate the sale of <u>all</u> the items on your order list.

\*Note: You can remove the item(s) with insufficient inventory to submit the rest of your order and then contact the ABC store you are submitting your order to in order to discuss the possibility of adding the items back on, should they become available prior to order pickup.

- If you choose to not edit your order, then the system will submit the order automatically once the inventory levels in the MIPS application have been updated and can accommodate the order request.
  - Example: If there are only 4 bottles in stock and you have requested 6 bottles, then once the store's inventory is updated to 6 or more bottles the order will be submitted.

|                                                                                                    |                                                                                                    |                                                                                                    | Search Virgini                                                                                                   |
|----------------------------------------------------------------------------------------------------|----------------------------------------------------------------------------------------------------|----------------------------------------------------------------------------------------------------|----------------------------------------------------------------------------------------------------|
|                                                                                                    | ABC                                                                                                    |                                                                                                    | My Account   Log Out   S                                                                                         |
|                                                                                                    | VIRGINIA ALCOHOLIC BEVERAGE<br>CONTROL AUTHORITY                                                                                                    |                                                                                                    | Home 🗘 Orde                                                                                                    |
| Licensee Orders                                                                                                    |                                                                                                    |                                                                                                    |                                                                                                    |
| View-Order                                                                                                    |                                                                                                    |                                                                                                    |                                                                                                    |
| Could NOT submit Licensee Order to the store due to insufficient inventory for<br>There are several onlines to resolve this:                                                                                                    | one or more products!                                                                                                    |                                                                                                    |                                                                                                    |
| 1. Recommended Please use the Update Order link and remove item(s) from your of<br>accurate or if more is arriving prior to your Requested Pickup Date. The store can edi                                                                                                    | order that have insufficient available inventory qu<br>it, add, change, or remove items from your order                                                                                                    | uantity and re-submit your order. You may contact the<br>r, locally, once it has been submitted.                                                                       | e store to verify if the inventory quantities are                                                                |
| 2. You may substitute any of the item(s) in your order that have insufficient available                                                                                                    | inventory quantity and re-submit your order. You                                                                                                    | u may also contact the store for substitution suggestion                                                                                                    | ons.                                                                                                    |
| <ol><li>Your order is saved to the system which will continue attempts to submit your orde<br/>email. If there is not enough inventory for any of the product codes, the whole order</li></ol>                                                                                                    | r prior to the Requested Pickup Date. In case th<br>will NOT be submitted.                                                                                                    | e store gets enough inventory the order will be subm                                                                                                    | itted automatically and you will be notified by                                                                  |
|                                                                                                    |                                                                                                    |                                                                                                    |                                                                                                    |
|                                                                                                    |                                                                                                    |                                                                                                    | Prin                                                                                                    |
| Order Number: 776-01-22000                                                                                                    | License Number: 4                                                                                                    | 7640                                                                                                    | Prin                                                                                                    |
| Order Number: 776-01-22000<br>Guide Number: Not Available                                                                                                    | License Number: 4<br>Can Accept Checks: Yi                                                                                                    | 7640<br>es (                                                                                                    | Prin<br>Link Havigeton<br>Update Order                                                                           |
| Order Number: 776-01-22000<br>Guide Number: Not Available<br>Guide/Profile Name: Not Available                                                                                                    | License Number: 4<br>Can Accept Checks: Yr<br>Company Name: Si                                                                                                    | 7640<br>es coats inc coats                                                                                                    | Prin<br>Lisk Hevrgetion<br>Update Order<br>Create New Order from this Orde                                       |
| Order Number: 776-01-22000<br>Guide Number: Not Available<br>Guide/Profile Name: Not Available<br>Order Status: Out of Stock                                                                                                    | License Number: 4<br>Can Accept Checks: Y<br>Company Name: Si<br>Trade Name: M                                                                                                    | 7640<br>es<br>ea Oats Inc<br>elitos                                                                                                    | Prin<br>Update Order<br>Create New Order from this Orde<br>Perform New Search                                    |
| Order Number: 776-01-22000<br>Guide Number: Not Available<br>Guide/Profile Name: Not Available<br>Order Status: Out of Stock<br>Primary Store Number: 360                                                                                                    | License Number: 47<br>Can Accept Checks: Y<br>Company Name: X<br>Trade Name: M<br>Business Address: 84                                                                                                    | 7640<br>es coats Inc<br>eiltos<br>15 Three Chopt Rd, Richmond, VA 232294710                                                                                            | Prin<br>List Harrgation<br>Update Order<br>Create New Order from this Order<br>Perform New Search                |
| Order Number: 776-01-22000<br>Guide Number: Not Available<br>Guide/Profile Name: Not Available<br>Order Status: Out of Stock<br>Primary Store Number: 360<br>Use Alternate Store?: Yes - Products are out of stock                                                                                                    | License Number: 4<br>Can Accept Checks: Y<br>Company Name: S<br>Trade Name: M<br>Business Address: 8<br>Licensee Contact Name: Tr                                                                                                  | 7640<br>es<br>ea Oats Inc<br>ellfos<br>315 Three Chopt Rd, Richmond, VA 232284710<br>ster Two                                                                          | Prin<br>Update Order<br>Create New Order from this Order<br>Perform New Search                                   |
| Order Number: 776-01-22000<br>Guide Number: Not Available<br>Guide/Profile Name: Not Available<br>Order Status: Out of Stock<br>Primary Store Number: 330<br>Use Alternate Store?: Yes - Products are out of stock<br>Order Store Number: 776                                                                                                    | License Number: 4<br>Can Accept Checks: Yr<br>Company Name: S<br>Trade Name: M<br>Business Address: &<br>Licensee Contact Name: Tr<br>Licensee Contact Email: m                                                                    | 7640<br>es coats Inc<br>elitos<br>115 Three Chopt Rd, Richmond, VA 232294710<br>ester Two<br>colognori@gmail.com                                                       | Prin<br><u>1 Hit Heripation</u><br><u>Update Order</u><br>Create New Order from this Order<br>Perform New Search |
| Order Number: 776-01-22000<br>Guide Number: Not Available<br>Guide/Profile Name: Not Available<br>Order Status: Out of Stock<br>Primary Store Number: 360<br>Use Alternate Store?: Yes - Products are out of stock<br>Order Store Number: 776<br>Order Store Address: 7121 Leesburg Pike Suite 2<br>Richmond, VA 23220                                                                         | License Number: 4<br>Can Accept Checks: Y<br>Company Name: S<br>Trade Name: M<br>Business Address: 8<br>Licensee Contact Name: T<br>Licensee Contact Email: m<br>Licensee Contact Phone: 80                                        | 7640<br>es<br>ea Oats Inc<br>ellitos<br>315 Three Chopt Rd, Richmond, VA 232294710<br>ster Two<br>icolognori@gmail.com<br>Y4-213-4535                                  | Prin<br>Update Order<br>Create New Order from this Orde<br>Perform New Search                                    |
| Order Number: 776-01-22000<br>Guide Number: Not Available<br>Guide/Profile Name: Not Available<br>Order Status: Out of Stock<br>Primary Store Number: 360<br>Use Alternate Store?: Yes - Products are out of stock<br>Order Store Number: 776<br>Order Store Address: 7121 Leesburg Pike Suite 2<br>Richmond, VA 23220<br>Order Store Phone: 804-222.0776                                      | License Number: 4<br>Can Accept Checks: Y<br>Company Name: S<br>Trade Name: M<br>Business Address: 8<br>Licensee Contact Name: T<br>Licensee Contact Phone: 8<br>Order Submit Date: 0                                              | 7640<br>es Oats Inc<br>elltos<br>315 Three Chopt Rd, Richmond, VA 232294710<br>ester Two<br>iccolognori@gmail.com<br>J4.213.4535<br>14.26.2019                         | Prin<br><u>Link Herganon</u><br><u>Update Order</u><br>Create New Order from this Order<br>Perform New Search    |
| Order Number: 776-01-22000<br>Guide Number: Not Available<br>Guide/Profile Name: Not Available<br>Order Status: Out of Stock<br>Primary Store Number: 360<br>Use Alternate Store?: Yes - Products are out of stock<br>Order Store Number: 776<br>Order Store Address: 7721 Leesburg Pike Suite 2<br>Richmond, VA 23200<br>Order Store Phone: 804-222.0776<br>Requested Pickup Date: 04-27-2019 | License Number: 4<br>Can Accept Checks: Y<br>Company Name: M<br>Business Address: 8<br>Licensee Contact Name: Tr<br>Licensee Contact Famil: m<br>Licensee Contact Phone: 8<br>Order Submit Date: 0<br>Store Updated Pickup Date: N | 7640<br>es es ta ta constance<br>elltos<br>15 Three Chopt Rd, Richmond, VA 232294710<br>ester Two<br>cologiorofi@gmail.com<br>94.213.4535<br>4.26.2019<br>of Available | Prin<br>Update Order<br>Create New Order from this Orde<br>Perform New Search                                    |

ii. If you wish to remove the item that is out of stock or edit the quantity requested, then click the "Update Order" link in the Link Navigation

box on the right side of the screen.

- iii. You will be returned back to the Order screen.
  - Click in the "Bottles" field to adjust the number of bottles requested.
  - 2. To delete the product from your order, click on the trash can

icon 🇯 under the remove column.

iv. Once you have finished making changes, scroll to the top of the page and click the "Submit" button.

|                                                                                                    |                                                                                                    | My Account                                                                                     | og Out ∣ Su                                   |
|----------------------------------------------------------------------------------------------------|----------------------------------------------------------------------------------------------------|------------------------------------------------------------------------------------------------|-----------------------------------------------|
| MIPS MANAGEMENT OF INVENTORY<br>AND PRODUCT SALES                                                                                                    | VIRGINA ALCOHOLIC BEVERAGE<br>CONTROL AUTHORITY                                                                                                    | A Home                                                                                         | V Order                                       |
| Licensee Orders                                                                                                    |                                                                                                    |                                                                                                |                                               |
| View Order                                                                                                    |                                                                                                    |                                                                                                |                                               |
|                                                                                                    | inevel.                                                                                                    |                                                                                                |                                               |
| und Nor submit the Encense order to the store due to system communication in<br>un order is saved to the system which will continue attempts to submit your order prior<br>nail. You can also check the status of your orders using the Search function.                                                                                                    | issue!<br>to the Requested Pickup Date. If system communication is restored and your order is successfully                                                                                                    | submitted to the store, you w                                                                  | ill be notified v                             |
| oud work submit the Loensee Order to due subre due to system communication i<br>or order is submit the system with will confine attempts to submit your order prior<br>nall. You can also check the status of your orders using the Search function.                                                                                                    | issue!<br>to the Requested Pickup Date. If system communication is restored and your order is successfully                                                                                                    | submitted to the store, you w                                                                  | ill be notified vi<br>Print                   |
| Use NOT Submit the Clearsee Order to the store due to system communication i<br>worder is asset to be system which will confine attempts to submit your order prior<br>nall. You can also check the status of your orders using the Search function.<br>Order Number: 776-01-22001                                                                                                    | issue!<br>It of the Requested Pickup Date. If system communication is restored and your order is successfully<br>License Number: 47640                                                                                                    | submitted to the store, you w                                                                  | ill be notified vi                            |
| Our NOT submit the Clearsee Order to the Store due to system Communication i<br>nor order is award to the system which will continue attempts to submit your order pro-<br>nail. You can also check the status of your orders using the Search function.<br>Order Number: 776-01-22001<br>Guide Number: Not Available                                                                        | issue!<br><i>Ito the Requested Pickup Date.</i> If system communication is restored and your order is successfully<br>License Number: 47640<br>Can Accept Checks: Yes                                                                                                    | submitted to the store, you w<br>Link Navigation<br>Create New Order fro                       | rill be notified vi<br>Print<br>om this Order |
| Order Number: 776-01-22001<br>Guide Number: 776-01-22001<br>Guide Number: No Available<br>Guide Number: No Available                                                                                                    | issue!<br><i>Io the Requested Pickup Date.</i> If system communication is restored and your order is successfully<br>License Number: 47640<br>Can Accept Checks: Yes<br>Company Name: See Oats Inc                                                                                                    | submitted to the store, you w<br>Link Navigation<br>Create New Order fro<br>Perform New Search | rill be notified v<br>Print<br>om this Order  |
| Und KOT Submit the Licensee Dider to the store use to system communication i<br>worder is assetted to be system which will confine attempts to solutify your order prior<br>nall You can also check the status of your orders using the Search function.<br>Order Number: 776-01-22001<br>Guide Number: Not Available<br>Guide/Profile Name: Not Available<br>Order Status: Licensee Entered | issue!<br><i>Io the Requested Pickup Date.</i> If system communication is restored and your order is successfully<br>License Number: 47640<br>Can Accept Checks: Yes<br>Company Name: Sea Oats Inc<br>Trade Name: Melitos                                                                                                 | Link Navigation<br>Create New Order fro<br>Perform New Search                                  | Print Print                                   |
| Order Number: 776-01-22001<br>Guide North Statistic Dire system Communication in<br>North Statistic Dire system with the status of your orders using the Search function.<br>Order Number: 776-01-22001<br>Guide Number: Not Available<br>Guide/Profile Name: Not Available<br>Order Status: Licensee Entered<br>Primary Store Number: 360                                                   | issue!<br><i>Ito the Requested Pickup Date.</i> If system communication is restored and your order is successfully<br>License Number: 47640<br>Can Accept Checks: Yes<br>Company Name: Sea Oats Inc<br>Trade Name: Meitos<br>Business Address: 8815 Three Chopt Rd, Richmond, VA 232294710                                | Link Navigation<br>Create New Order fro<br>Perform New Search                                  | Print                                         |
| Order Number: 776-01-22001<br>Guide Norder is assume status of your orders using the Search function.<br>Order Number: 776-01-22001<br>Guide Number: Not Available<br>Guide/Profile Name: Not Available<br>Order Status: Licensee Entered<br>Primary Store Number: 390<br>Use Alternate Store?: Yes - Products are out of stock                                                              | issue!<br>Ito the Requested Pickup Date. If system communication is restored and your order is successfully<br>License Number: 47640<br>Can Accept Checks: Yes<br>Company Name: Sea Oats Inc<br>Trade Name: Melitos<br>Business Address: 8815 Three Chopt Rd, Richmond, VA 232294710<br>Licensee Contact Name: Tester Two | Link Navigation<br>Create New Order fro<br>Perform New Search                                  | Print                                         |

b. If you see a message that states "Could NOT submit Licensee Order due to system communication issue!" this means that there is a connection issue between the MIPS Online Licensee Ordering system and the designated store's Point of Sale system and that once the connection is restored the order will be submitted.

\*Connection problems can be very short or may be more serious and can last for several days. If you do not receive within a reasonable time period an order confirmation email stating that your order has been successfully submitted, contact your primary ABC retail store directly to place your order.

21. You will receive an order confirmation email that will contain the details of your order once the system communication problems have been resolved and the order has been submitted successfully.

22. Once the order has been fulfilled, you will receive an email notifying you that your order has been picked and verified and it is ready to be picked up from the ABC retail store with which the order was placed.

# **B. Previous Orders/Order Guides**

The Online Licensee Ordering system also allows you to view the status of orders that have been previously submitted, create order guides, and search orders and guides.

### Add Order Guide

Task Description: Often you may want to make the same order on a regular basis. Because of this, the Online Licensee Ordering system has a feature that allows you to make an order template (or guide) and re-use whenever you like. This should cut down on the amount of time you have to spend entering orders into the MIPS application each week (or as necessary). Guides may also be created to account for ordering in special circumstances, for example, perhaps you want to make a guide (or template) for your regular Christmastime liquor order. By doing so you won't have to try and remember what you usually order at Christmas or go find your old Christmas invoice so that you can refer to it when putting together your order. You can just log into the Online Licensee Ordering system and select the guide, make any necessary adjustments and hit "Submit."

Note: Prior orders may also be used as starting points for new orders, however, the Online Licensee Ordering system only keeps orders for the last three months. Order Guides will be stored forever, unless a licensee removes a guide.

| Virginia.gov Agencies   Governor      |                                                                                  |                                               | Search Virginia.Gov            |
|---------------------------------------|----------------------------------------------------------------------------------|-----------------------------------------------|--------------------------------|
|                                       |                                                                                  |                                               | My Account   Log Out   Support |
|                                       | VIRGINA ALCOHOLIC BEVERAGE<br>CONTROL AUTHORITY                                  |                                               | Home                           |
| For navigation, use the butto         | Good afternoon, Tester Tw<br>ns/links provided by the application, n             | o!<br>ot the ones provided by the browser.    |                                |
| <b>♀</b> Ordering                     | O Tutorials / Guides                                                             | ¢ MIPS                                        |                                |
| Search Orders/Guides     Create Order | <ul> <li>Search Orders/Guides Tutorial</li> <li>Create Order Tutorial</li> </ul> | Update Contact Information     Leave Feedback |                                |
| Add Order Guide                       | Create Order Guide Tutorial                                                      | View Terms and Conditions                     |                                |
|                                       |                                                                                  |                                               |                                |

1. On the MIPS application home page, click the Add Order Guide Link.

2. Enter the guide/profile name in the **Guide/Profile Name** field.

\*An example could be "Regular Weekly Liquor Order" or "Christmas Holiday Order" or "My Vodka Order."

| Virginia.gov        | V Age                                 | ncies   Gover      | nor                                                                                               |                                                                                                  |                                                                         |                                                                                         |                                               |                               |                        | Sea                                   | arch Virginia.Gov | ^ |
|---------------------|---------------------------------------|--------------------|---------------------------------------------------------------------------------------------------|--------------------------------------------------------------------------------------------------|-------------------------------------------------------------------------|-----------------------------------------------------------------------------------------|-----------------------------------------------|-------------------------------|------------------------|---------------------------------------|-------------------|---|
|                     |                                       |                    |                                                                                                   |                                                                                                  |                                                                         |                                                                                         |                                               |                               | Му                     | Account                               | Log Out   Suppor  | t |
|                     | NAGEMENT C<br>D PRODUCT S             | FINVENTORY<br>ALES |                                                                                                   |                                                                                                  | VIRGINI                                                                 | A ALCOHOLIC BEVERAGE                                                                    |                                               |                               |                        | 🖀 Home                                | Ordering          |   |
| Licensee Orders     |                                       |                    |                                                                                                   |                                                                                                  |                                                                         |                                                                                         |                                               |                               |                        |                                       |                   |   |
| Create Order        | r Guide                               | •                  |                                                                                                   |                                                                                                  |                                                                         |                                                                                         |                                               |                               |                        |                                       |                   |   |
|                     |                                       |                    |                                                                                                   |                                                                                                  |                                                                         |                                                                                         |                                               |                               | Ca                     | ncel Rev                              | iew Submit        | > |
| ★ Denotes a require | Find Prov<br>Line<br>Number<br>1<br>2 | ducts              | uide/Profile Nam<br>r License Number<br>Please noise.<br>If a product s<br>formation<br>e Bottles | e My Test Licensee<br>ar 47640  - indicates that the R<br>status is Discontinued<br>Product Name | Order<br>etail Bottle Price<br>or Close Out, the<br>Prod<br>Bottle Size | reflects discount.<br>• font color of the produc<br>uct Information<br>Bottles per Case | t details will be red.<br>Retail Bottle Price | Discount Inf<br>Current Month | ormation<br>Next Month | k Navigation<br>Perform New<br>Remove | Search            |   |
|                     | 3                                     |                    |                                                                                                   |                                                                                                  |                                                                         |                                                                                         |                                               |                               |                        |                                       |                   |   |

- 3. Verify that the guide is for the correct license number.
  - a. If you have multiple license numbers, select the correct license number from the drop-down menu for the **License Number** field.
- 4. Create your guide by adding product codes and quantities just like you did for your first order.
- When you have completed your guide, scroll to the top of the page and click the Submit button.

### Search Orders/Guide

**Task Description:** If you are trying to locate a particular order that you placed or a guide that you created, you should use the "Search Orders/Guide" function of the Online Licensee Ordering system. Both orders and guides can serve as templates for future orders.

The Online Licensee Ordering system only keeps prior orders for the last three months; however, Order Guides will be stored forever, unless a licensee removes a guide.

1. On the MIPS application home page, click the **Search Orders/Guide** Link.

| Virginia.gov Agencies   Governor                                       |                                                                                                    |                                                                                      | S          | earch Virg | jinia.Gov |
|------------------------------------------------------------------------|----------------------------------------------------------------------------------------------------|--------------------------------------------------------------------------------------|------------|------------|-----------|
| MIPS MANAGEMENT OF INVENTORY<br>AND PRODUCT SALES                      | VIRGINA ALCOHOLIC BEVERAGE<br>CONTROL AUTHORITY                                                                |                                                                                      | My Account | Log Out    | Support   |
| For navigation, use the                                                | Good afternoon, Tester Two<br>buttons/links provided by the application, no                                    | ס!<br>of the ones provided by the browse                                             | r.         |            |           |
| Ordering     Search Orders/Guides     Greate Order     Add Order Guide | Tutorials / Guides     Search Orders/Guides Tutorial     Create Order Tutorial     Create Order Guide Tutorial | MIPS     Update Contact Information     Leave Feedback     View Terms and Conditions |            |            |           |

2. Enter your search criteria.

| My Account       Log Out       Search Criteria         Order Number       Guide Number       Order Pickup Date         Store Number       Guide Number       Order Number         Licensee Wimber       Guide Number       Order Number         Store Number       Guide Number       Order Number         Store Number       Order Number       Order Number                                                                                                    | My Account       Log Out       Support         Why Account       Log Out       Support         Why Account       Log Out       Support         Why Account       Log Out       Support         Why Account       Log Out       Support         Why Account       Log Out       Support         Why Account       Log Out       Support         Licensee Orders       Why Account       Log Out         Search Licensee Orders and Guides       Sort Options       Sort Options         Sort Order Number       Guide Number       Order Number       Order Pickup Date       Sort Options         Store Number       Type Select All v       Order Status       Order Status       Sort Options       Sort Options         Product Code       Order Status       Search All v       Order Number       Order Number       Sort Options       Sort Options         From Pickup Date       Order Status       Search All v       Order Number       Order Number       Sort Options       Sort Options         From Pickup Date       Order Status       Search All v       Sort Options       Sort Options       Sort Options       Sort Options                                                                                                    | Virginia.gov Agencies   Governor  |                                                  |                                       | Sea                            | rch Virginia.Gov |  |
|----------------------------------------------------------------------------------------------------|----------------------------------------------------------------------------------------------------|-----------------------------------|--------------------------------------------------|---------------------------------------|--------------------------------|------------------|--|
|                                                                                                    | WINDS MORROW TO REVENTION   WINDS MORROW TO REVENTION   Image: Control Authority   Winds ALCONDUC BEVERAGE   Icensee Orders   Search Licensee Orders and Guides   Search Criteria   Order Number   Icensee Number   Guide Number   Guide Number   Store Number   Store Number   Product Code   Product Code   To Pickup Date   Calendar     To Pickup Date     Calendar     Order Status     Search All     Store Number     Order Status     Search All     Calendar     To Pickup Date     Calendar     To Pickup Date     Calendar     Calendar     To Pickup Date     Calendar     Store Number     Guide Name     Calendar     Calendar     Calendar     Calendar     Calendar     Calendar     Calendar     Calendar     Calendar     Calendar     Calendar     Calendar     Calendar     Calendar     Calendar     Calendar     Calendar                                                                                                    |                                   |                                                  |                                       | My Account   Log Out   Support |                  |  |
| Licensee Orders and Guides  Search Licensee Orders and Guides  Search Criteria  Order Number  Guide Number  Guide Number  Uicense Number  Store Number  Order Store Number  Guide Name  Guide Name  Gu | Licensee Orders and Guides       Search Licensee Orders and Guides         Search Criteria       Sort Options       Sort Order         Order Number       Guide Number       Order Pickup Date       Order Pickup Date         Store Number       Type Select All v       Order Number       Decending v         Product Code       Order Status Search All v       Guide Name       Guide Name         From Pickup Date       Calendar       Calendar       Guide Name                                                                                                    |                                   | VIRGINIA ALCOHOLIC BEVERAGE<br>CONTROL AUTHORITY |                                       | 🖀 Home                         | Ordering         |  |
| Search Licensee Orders and Guides                                                                                                    | Search Licensee Orders and Guides       search         Search Criteria       Sort Options       Sort Order         Order Number       Guide Number       Order Pickup Date       Image: Content of the search All         License Number       Type Select All       Order Store Number       Image: Content of the search All         Product Code       Order Status       Search All       Guide Name       Guide Name         From Pickup Date       Order Status       Guide Name       Guide Name       Guide Name                                                                                                    | Licensee Orders                   |                                                  |                                       |                                |                  |  |
| Search Criteria     Sort Options     Sort Order       Order Number     Guide Number        • Order Pickup Date       • Order Pickup Date       • Store Number       • Store Number       • Store Number       • License Number       • License Number       • Ulcense Number       • Order Status Search All       • Order Name       • Order Status Search All       • Order Name       • Order Status Search All       • Order Name       • Order Status Search All       • Order Status Search All       • O                                                                                | Search Criteria     Sort Options     Sort Order       Order Number     Guide Number     Order Pickup Date     Descending v       License Number     Guide Name     Store Number     Store Number       Store Number     Type Select All v     License Number       Product Code     Order Status Search All     Guide Name       From Pickup Date     Calendar     Calendar                                                                                                    | Search Licensee Orders and Guides |                                                  |                                       | $\langle$                      | Search           |  |
| Order Number     Guide Number     Image: Control of the second ing image: Control of the second ing image: Control of the second i                                    | Order Number       Guide Number       Image: Control of the second ing image: Control of the second ing image: Control of the second ing image: Control of the second image: Control of the second imag | Search Criteria                   |                                                  | Sort Options                          | Sort Or                        | der              |  |
| License Number     Guide Name     O Store Number       Store Number     Type Select All V     O License Number       Product Code     Order Status Search All     V     O Guide Name                                                                                                    | License Number       Guide Name       O Store Number         Store Number       Type Select All V       O License Number         Product Code       Order Status Search All       O Guide Name         From Pickup Date       Calendar       To Pickup Date       Calendar                                                                                                    | Order Number                      | Guide Number                                     | <ul> <li>Order Pickup Date</li> </ul> | Descendir                      | ng 🗸             |  |
| Store Number Type Select All V O License Number Product Code Order Status Search All V O Guide Name                                                                                                    | Store Number     Type     Select All     O     License Number       Product Code     Order Status     Search All     O     Guide Name       From Pickup Date     Calendar     To Pickup Date     Calendar                                                                                                    | License Number                    | Guide Name                                       | <ul> <li>Store Number</li> </ul>      |                                |                  |  |
| Product Code Order Status Search All                                                                                                    | Product Code     Order Status     Search All     O     Guide Name       From Pickup Date     Calendar     To Pickup Date     Calendar                                                                                                    | Store Number                      | Type Select All 🗸                                | ○ License Number                      |                                |                  |  |
|                                                                                                    | From Pickup Date Calendar To Pickup Date Calendar                                                                                                    | Product Code                      | Order Status Search All                          | O Guide Name                          |                                |                  |  |
| From Pickup Date Calendar To Pickup Date Calendar                                                                                                    |                                                                                                    | From Pickup Date Calendar         | To Pickup Date Calendar                          |                                       |                                |                  |  |
|                                                                                                    |                                                                                                    |                                   |                                                  |                                       |                                |                  |  |

3. Click the Search button.

4. Scroll down to view Search results.

|            | Store Number          | Calendar               | Type Select A<br>Order Status Search /<br>To Pickup Date | All V<br>Calendar | O License Number      |                  |         |
|------------|-----------------------|------------------------|----------------------------------------------------------|-------------------|-----------------------|------------------|---------|
| Туре       | Order or Guide Number | Guide Name             | License Number                                           | Store Number      | Requested Pickup Date | Status           | Action  |
| Guide      | 991                   | My Test Licensee Order | 47640                                                    |                   |                       |                  | Q 🛧 D 🛍 |
| Order      | 776-01-22001          | Not Available          | 47640                                                    | 776               | 04-27-2019            | Licensee Entered | Cρ      |
| Order      | 776-01-22000          | Not Available          | 47640                                                    | 776               | 04-27-2019            | Store Pending    | Cρ      |
| Order      | 360-01-27080          | Not Available          | 47640                                                    | 360               | 04-12-2019            | Licensee Entered | C D     |
| Rows: 1 to | 4 of 4                |                        |                                                          |                   |                       |                  |         |

- 5. You can view the status of the order in the **Status** column.
- 6. If you click on the magnifying glass button *Q* in the **Action** column, then you will be able to view the details of the order or the guide.
- 7. If you click on the up arrow button  $\uparrow$  in the **Action** column, then you will be able to update the guide or orders with a status of *Draft* or *Out of Stock*.
- 8. If you click on the curved arrow button <sup>></sup> in the **Action** column, then you will be able to create an order from the guide or previously created order.
- 9. If you click on the trash can button <sup>(a)</sup> in the **Action** column, then you will be able to delete the guide that you had previously created.

# D. Glossary

**MIPS** – MIPS stands for <u>Management of Inventory and Product Sales</u>. This system tracks alcohol and non-alcohol inventory of products for resale. The online licensee ordering application links directly into this system and allows the user to see exactly what is available for order in their assigned ABC store's inventory.

**POS** – POS stands for <u>Point-of-Sale</u> system. This is essentially the cash register system at the assigned ABC store.

### E. Troubleshooting and FAQ's

**Technical Support** – If you are having technical difficulties placing your online order or the online licensee ordering process, please contact ABC Production Support Team (<u>ABC-PST@abc.virginia.gov</u>)

**Changing Base Store** - The system is set to allow licensees to place online orders at their base store as defined in the LRM/Enforcement system. If the store # that appears when placing your order online is incorrect, has changed, or you would like to change to a different store, please email the ABC Licensee Inquiries group (LicenseeInquiries@abc.virginia.gov).

1. **Question** - The ABC store listed on my profile is not the ABC store I usually place my order with.

**Answer** - The system is set to ONLY allow you to place online orders at your base store as assigned by your Enforcement Agent. If the store that appears when placing your order online is incorrect or has changed, please **DO NOT** submit an order and then notify your current store of the error so that it can be corrected. Future releases of the Online Ordering are scheduled to have the ability to request a change to your primary store.

2. Question – I submitted an order but never got my confirmation via email that is was sent to the store.

Answer – This could be caused by several different things.

a. Network connectivity with the store is unavailable. The order will continue to attempt to submit for a period of time in case network connectivity is restored. Otherwise, please contact your store directly to place your order or try back again later.

- b. One or more items in your order is showing no or low inventory for that item(s). If any item(s) on the order has a zero (0) inventory quantity showing or below inventory quantity requested, then NONE of the order will be submitted. Please remove that item(s) and substitute it with something else that has available inventory or contact the store. The store can verify if the inventory quantity is accurate or if more is coming in at a later time. You may submit the rest of your order and then contact your primary ABC store to have the removed items added back on, if now or soon to be available.
- c. The email address that was entered on the Contact Information page is not valid. Please check your Contact Information.
- 3. **Question** All the items I entered on my order are showing a zero (0) inventory available at the store.

**Answer** - Network connectivity with the store maybe unavailable. Please contact your store directly to place your order or try back again later.

- Question I try to submit my order and nothing happens.
   Answer This is typically caused by a browser or java script issue. Please make sure you are using the latest version of your favorite browser and that Java-script and Session Cookies are enabled, plus that Pop ups are not blocked.
- Question When I went to create my order, the store and store number that appears is not the store I normally pick my order up from.
   Answer – The system is set to ONLY allow you to place online orders at your base store as assigned by your Enforcement Agent. If the store that appears when placing your order online is incorrect or has changed, please DO NOT submit an order. Notify your current store of the error so that it can be corrected.